# 카피킬러 회원가입 방법 안내

카피킬러 회원가입을 위해서는 동국대학교 메일 계정이 필요하므로, 아래 절차대로 메일 계정을 생성한 후 회원가입을 진행해주시기 바랍니다.

1. 동국대학교 웹 메일 페이지 접속 (<u>https://mail.dongguk.edu</u>) → 왼쪽의 [회원가입] 클릭

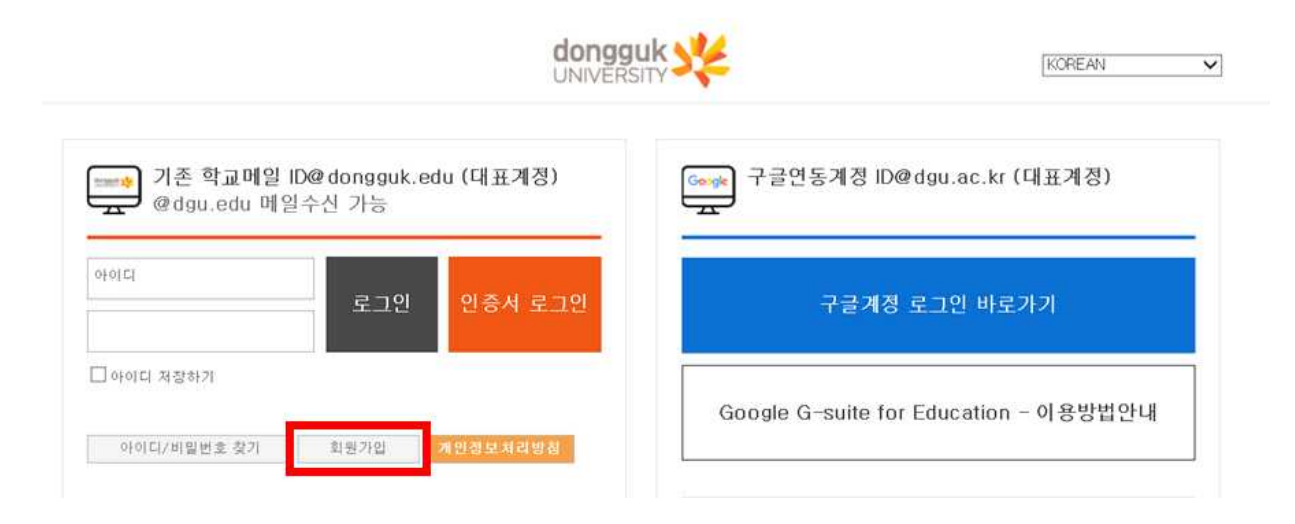

#### 2. 이용약관 동의 체크 → 확인 클릭

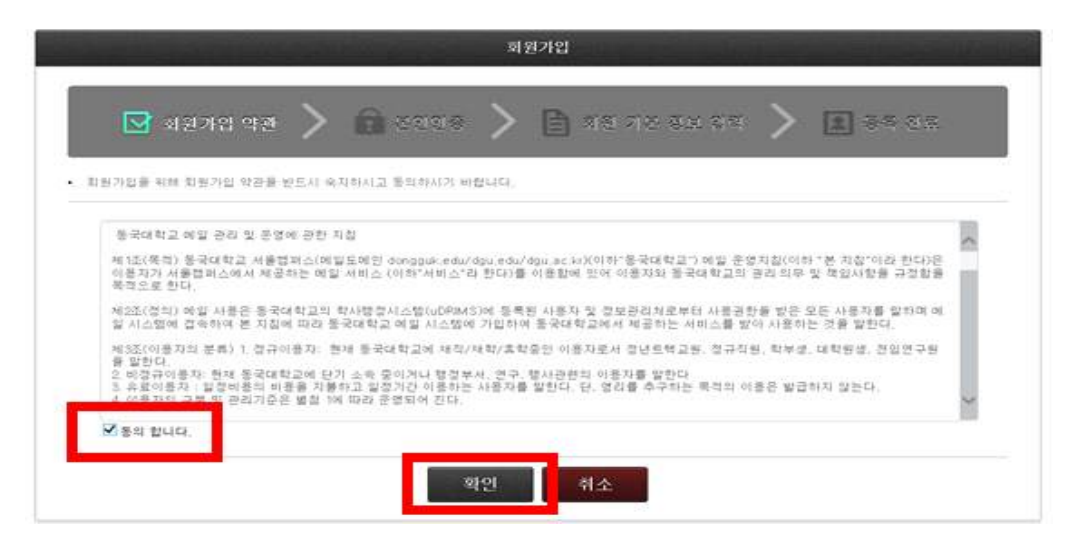

## 3. 유드림스 아이디/비밀번호 입력 후 [인증] 클릭

| 회원가입                                         |
|----------------------------------------------|
| 💽 회원가입 약관 > 🔂 본인인증 > 🛅 회원 기본 정보 입력 > 🗷 등록 완료 |
| • 포탈 계점을 통해 본인인증을 진행합니다.                     |
| 유드림스 인증 인증서 인증                               |
| 유드림스 아이디                                     |
| 유드림스 비밀번호                                    |
| - 유드림스 아이디/비밀번호 확인하기                         |
| 인증                                           |

# 4. 사용할 아이디 입력 후 [중복확인]

→ 사용할 비밀번호 입력 후 [확인] 클릭

|                                                                     | 회원 기본 정보 입력                                 |
|---------------------------------------------------------------------|---------------------------------------------|
| 🖂 গ্রস্থান্থ পর                                                     | > 💼 তথ্যক 🍃 🖹 অন্ধ সহ স্তুই থ্য 🍃 🔳 ক্ষ ক্ষ |
| <ul> <li>회원가입을 위해 각 함목에 대한 정</li> <li>표가 된 함목은 필수 함복 입니다</li> </ul> | 확한 정보를 입력해 주시기 바랍니다.<br>-                   |
| 사변(학변)                                                              |                                             |
| 이름                                                                  |                                             |
| 생년뢈앏                                                                |                                             |
| 성별                                                                  |                                             |
| 010111 -                                                            | 중제확인                                        |
| 비밀번호+                                                               | 비밀번호는 최소 9자리, 최대 30자리로 구성되어야 합니다.           |
| 비밀번호 확인•                                                            |                                             |
|                                                                     | 확인 취소                                       |

## 5. 등록 완료 → [로그인] 클릭

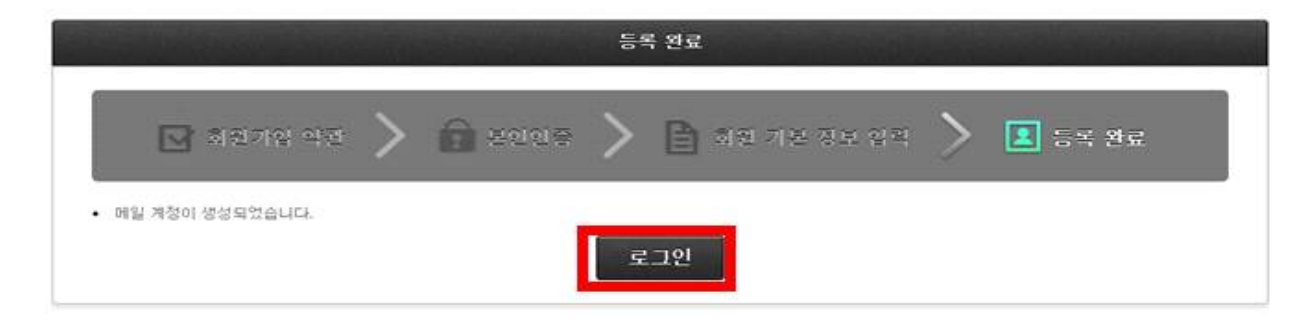

#### 6. 4번에서 만든 아이디/비밀번호 입력 후 로그인

| ➡️ 기존 학교<br>œdgu.edu | 케일 ID@dongguk.e<br>i 메일수산 가능 | du (대표계정) | 조 구글연동계정 ID@dgu.ac.kr (대표계정) |
|----------------------|------------------------------|-----------|------------------------------|
| FOIEI                | 로그인                          | 인증서 로그인   | 구글계정 로그인 바로가기                |
|                      |                              |           |                              |

#### 7. 아래 문구가 뜨면 [계정 연동하기] 클릭

| G-Suite 연동을 위한 가상                                                  | 계                                                                                                    |
|--------------------------------------------------------------------|----------------------------------------------------------------------------------------------------|
| ! 관리지칭이 개정되었습니다.<br>비일만 사용 가능합니다.<br>2계정을 생성할 수 있으며<br>1용하시기 바랍니다. |                                                                                                    |
| 하시기 바랍니다.                                                          |                                                                                                    |
| 제경 연봉하기<br>(구글메일 로그의 하기)                                           | 비밀번호 재결정                                                                                                    |
|                                                                    | : G-Suite 연동을 위한 가상<br>1 관리지침이 개정되었습니다.<br>배일만 사용 가능합니다.<br>금계경을 생성할 수 있으며<br>1승하시기 바랍니다.<br>하시기 바랍니다.<br>제집 연동하기 |

## 8. ★ 이메일계정아이디 확인 [형태 : <u>아이디@dgu.ac.kr</u>] 비밀번호 입력 및 이용약관 동의 후 확인 클릭

#### 신규 계정 등록

불교대학(원)님 환영합니다. 아래 각 항목을 확인하시고 지스위트계정을 생성하세요.

| 메일계정 아이디(지정된 아이디입니다)<br>pc@dgu.ac.kr                                                                                                    |                                                                                                    |          |
|----------------------------------------------------------------------------------------------------|----------------------------------------------------------------------------------------------------|----------|
| 밀번호                                                                                                    | 비원번호 확인                                                                                              |          |
| 지스위트 서비스 이용약관                                                                                                    |                                                                                                    |          |
| '제 1 조 [서비스의 목적]<br>동국대학교(서울) G SUITE(이하 메일시스템                                                                                                    | )은 대학 구성원에게 교육·학술·업무 등에 필요한 형정서비스 기반의 클라우드서비스 제공을 그 목적으로 한다.                                         |          |
| □ 지스위트 서비스 이용에 동의합니다.                                                                                                    |                                                                                                    |          |
|                                                                                                    |                                                                                                    |          |
| 개인정보 수집 및 이용 동의서                                                                                                    |                                                                                                    |          |
| 개인정보 수집 및 이용 동의서<br>동국대학교(서울)가 운영하는 지메일(구글앱                                                                                                    | 스 지메일) 시스행은 "개인정보보호법"을 준수하고, 관련 법령에 의거한 개인정보을 취급(처리)하고 있습니다.                                         |          |
| 개인정보 수집 및 이용 동의서<br>동국대학교(서울)가 운영하는 지메일(구글앱<br>1. 개인정보의 수집방법 및 이용위적<br>□ 개인정보 수집 및 이용에 등의합니다                                                                            | 스 지메일) 시스템은 "개인정보보호법"을 준수하고, 관련 법령에 의거한 개인정보을 취급(저리)하고 있습니다.<br>수준 의 지역의 구구에 시지역의, 보구 수여구의로 문극 스지    |          |
| 개안정보 수집 및 이용 등의서<br>동국대학교(서울)가 운영하는 지메일(구글앱<br>1. 개인정보의 수집빛 및 이용목적<br>☐ 개인정보 수집 및 이용에 등의합니다<br>개안정보 제3자 제공에 대한 등의                                                       | 스 지메일) 시스행은 "개인정보보호법"을 준수하고, 관련 법령에 의거한 개인정보을 취급(처리)하고 있습니다.<br>~~~ 이 지역이 그그야 + 지역이 나그 ㅋ야기에도 토리 수지   |          |
| 개인정보 수접 및 이용 등의서<br>동국대학교(서울)가 운영하는 지메일(구클앱<br>1. 객인정보의 수집방법 및 이용위적<br>□ 개인정보 수집 및 이용에 등의합니다<br>개인정보 제3자 제공에 대한 등의<br>동국대학교(서울)에서는 지메일(구클앱스 지<br>있도록 몰요한 사용을 저리하고 있습니다. | 스 지메일) 시스템은 "개인정보보호법"을 준수하고, 관련 법령에 의거한 개인정보을 취급(처리)하고 있습니다.<br>~~~~~~~~~~~~~~~~~~~~~~~~~~~~~~~~~~~~ | <b>†</b> |

## 9. 새 계정 시작 - [동의] 클릭

#### Google

새 계정 시작

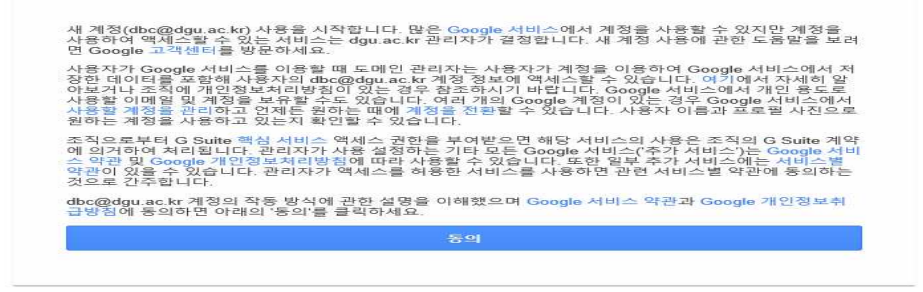

#### 10. 계정보호 - [확인] 클릭 → Gmail 화면으로 이동됨

| Google                                                            | = M Gmail                                                                | Q, 메일 검색         | •                                           |                                             | 0                             | ≋ ∷      | dongguk <mark>S</mark> |
|-------------------------------------------------------------------|--------------------------------------------------------------------------|------------------|---------------------------------------------|---------------------------------------------|-------------------------------|----------|------------------------|
| 계정 보호                                                             | - 팬지쓰기                                                                   | □- C :           |                                             |                                             |                               | 2개 중 1-3 | $\langle \rangle$      |
| D dbc@dgu.ac.kr                                                   | 🔲 받은편지함 2                                                                | Gmail 시작하기       |                                             |                                             |                               |          | Х                      |
|                                                                   | ★ 별표면지함<br>● 다시알림양목<br>> 보내며지함                                           | ♥ 받은편지함 맞춤설<br>정 | 🖋 서명설정                                      | ۲                                           | 데스크톱 알림 사<br>용                |          |                        |
| T I                                                               | 이 임시보관함                                                                  | 🗌 🏚 Gmail 팀      | Gmail 앱을 다운로드하세요! - Gmail 앱을 다운로드하세요! 스마트폰과 | : 태블릿에서 가장 완벽한 Dongguk University 매일 사용 경험을 | 제공하는 공식 Gmail 앱을 추천해 드립니다. 앱을 | 다운로드     | 오전 11:21               |
| 0                                                                 | ∨ 더보기                                                                    | 🗌 🏫 Gmail 🗄      | 새 받은편지함 사용 관련 도움말 · 받은편지함에 오신 것을 환영합니다 ·    | 이메일을 빠르게 검색 받은편지함에서 Google 검색을 활용하며         | 모든 이메일을 보관처리하시고 나중에 빠르게 찾     | 으실 수     | 오전 11:21               |
| 사용자가 계정에 액세스할 수 없게 되거나 의심스러운<br>확등이 발견될 경우 Google에서 이 정보를 사용할 수 있 | 행아웃 마팅<br>■ 새 회의                                                         |                  |                                             |                                             |                               |          |                        |
| 습니다.                                                              | 🐔 내 회의 🔝                                                                 |                  |                                             |                                             |                               |          |                        |
| 복구 전화번호<br>저화번호 있음                                                | 행아웃                                                                      |                  |                                             |                                             |                               |          |                        |
| 복구 이메일<br>복구 이메일 없음                                               | Google Hangouts is not signed in.<br>Please refresh the page to sign in. |                  |                                             |                                             |                               |          |                        |
| 업데이트 확인                                                           |                                                                          |                  |                                             |                                             |                               |          |                        |

# 11. 동국대학교 카피킬러 사이트 접속(<u>https://dongguk.copykiller.com</u>) → [회원가입] 클릭

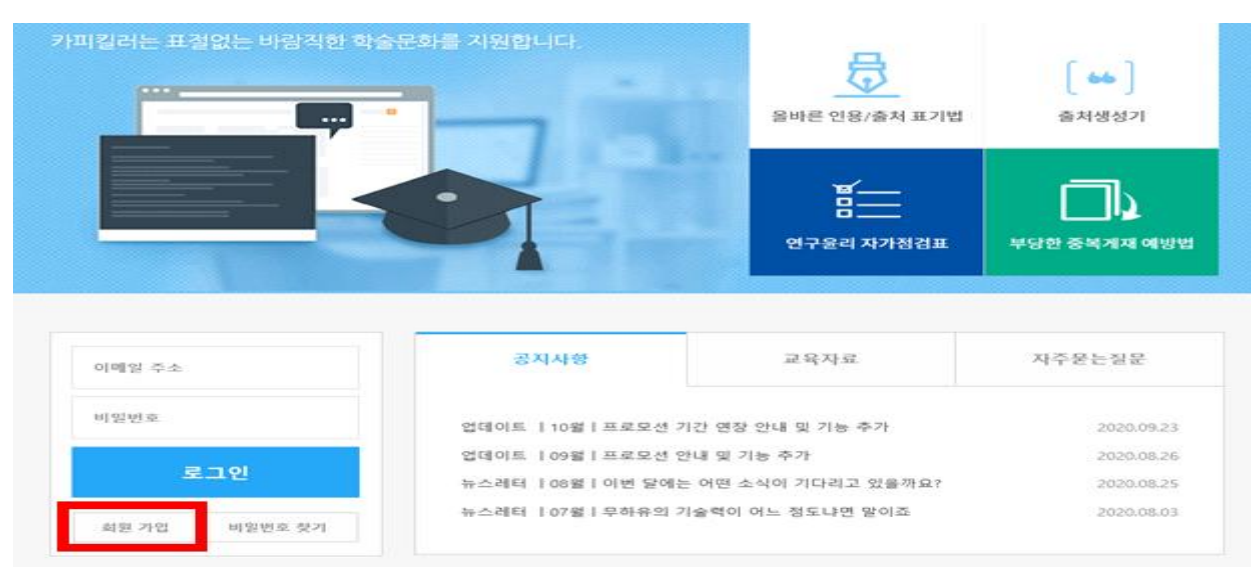

| 12. 회원기                  | 가입 정보 입력                                                                                                    |                                                                                                    |
|--------------------------|----------------------------------------------------------------------------------------------------|----------------------------------------------------------------------------------------------------|
| ① 이메일                    | ! 주소 입력                                                                                                    |                                                                                                    |
| : 앞서 만                   | 든 아이디 입력 후                                                                                                    | [선택해주세요]의 dgu.ac.kr 선택                                                                                         |
| ② 닉네읻                    | 입력                                                                                                    |                                                                                                    |
| ③ 사용힐                    | · 비밀번호 입력                                                                                                    |                                                                                                    |
| ④ [가입]                   | 버튼 클릭                                                                                                    |                                                                                                    |
| → 인증 ¦                   | 문자 발송되었다는 봄                                                                                                    | 문구 확인                                                                                                    |
| 회원                       | 가입                                                                                                    |                                                                                                    |
| • 이메일 주소                 | e                                                                                                    | 선택해 주세요 💽                                                                                                    |
|                          | 외문가급 두 백물 제공의 전등확인을 하셔야만 정상<br>표 영dongpakac.kr,영dongpak.edu,응m.dongpaka<br>표 카피컬러(www.copykiller.com)에서 학교 또는 7 | 적으로, 로그린이 가공합니다.<br>ckr,@dgu.edu,@dgu.ec.kr 계정만 회용가입이 가능합니다.<br> 관 예술 계정으로 회용가입 하신 분은 별도의 회용가입절차 없이 사용이 가능합니다. |
| • di\$8                  |                                                                                                    |                                                                                                    |
|                          | 뇌네임은 1~20자로 되어야 하며 추후 변경이 불가                                                                                    | B하오니 산중하게 업력하시기 바랍니다.                                                                                          |
| <ul> <li>비밀번호</li> </ul> | 98 -05 5-0916 1950 s-200 0017 0                                                                                 | • 미말면호 확인<br>(취취되기 바랍니다                                                                                        |

## 13. Gmail 로 접속 후 카피킬러 메일 클릭 (10번에서 만든 계정) → [메일 인증하기] 클릭

| ≡ M Gmail                                                           | Q, 메일검색          |                                                                                                    | () 😢 III (1999)              | is. |
|---------------------------------------------------------------------|------------------|----------------------------------------------------------------------------------------------------|------------------------------|-----|
| + 면지쓰기                                                              | <b>□</b> + C :   |                                                                                                    | 3개 중 1~3 ( )                 |     |
| □ 받은편지함 3                                                           | Gmail 시작하기       |                                                                                                    | х                            |     |
| <ul> <li>★ 별표편지함</li> <li>● 다시 앞림 항육</li> <li>&gt; 보낸편지함</li> </ul> | ✿ 받은면지함 맞춤설<br>정 | ✔ 서명 설정 ▲ 데스크톱 알림 사<br>용                                                                              |                              |     |
| 📔 임시보관함                                                             | 기파칼러             | [카피칼레] '불교대학왕님, 원영합니다. 회원가입 원료를 위해 확인해주세요 표정점사의 가준! 카피킨러 카페킨러 가입 인증 메일 '불교대학원'님, 환영합니다                | H표절검사의 기준, 카피릴러 를 찾_ 오전 11:3 | 32  |
| ~ 대보기                                                               | 🗍 🛫 Gmail 팀      | Gmail 앱을 다운로드하세요! - Gmail 앱을 다운로드하세요! 스마트폰과 티블릿에서 가장 완벽한 Dongguk University 메일 사용 경험을 제공하는 공식 Gmail 앱 | 을 추천해 드립니다. 앱을 다운로드 오전 11:2  | 21  |
| 행아웃 미팅<br>빠 새 회의<br>한 내 회의 Kew                                      | Gmail 당          | 새 받은편지함 사용 관련 도움말 · 받은팬지함에 오신 것을 환영합니다 이메일을 빠르게 검색 받은팬지함에서 Google 검색을 활용하며 모든 이메일을 보관치리               | [하시고 나중에 빠르게 찾으실 수, 오전 112   | 21  |

#### Copy Killer

표절검사의 기준! 카피킬러

기업 해소

#### 카피킬러 가입 인증 메일

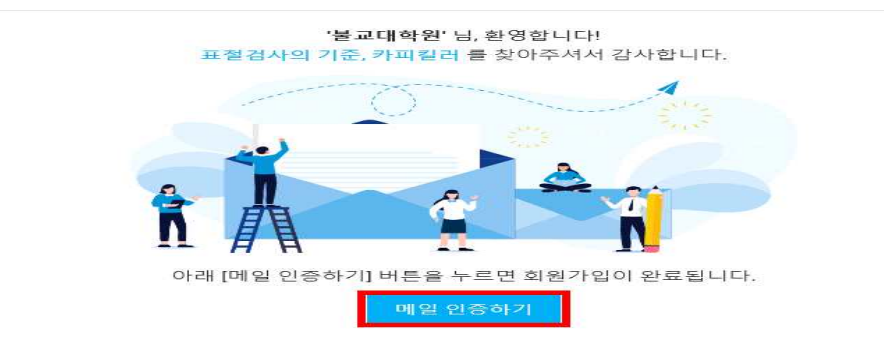

## 14. [카피킬러 이용하기] 클릭

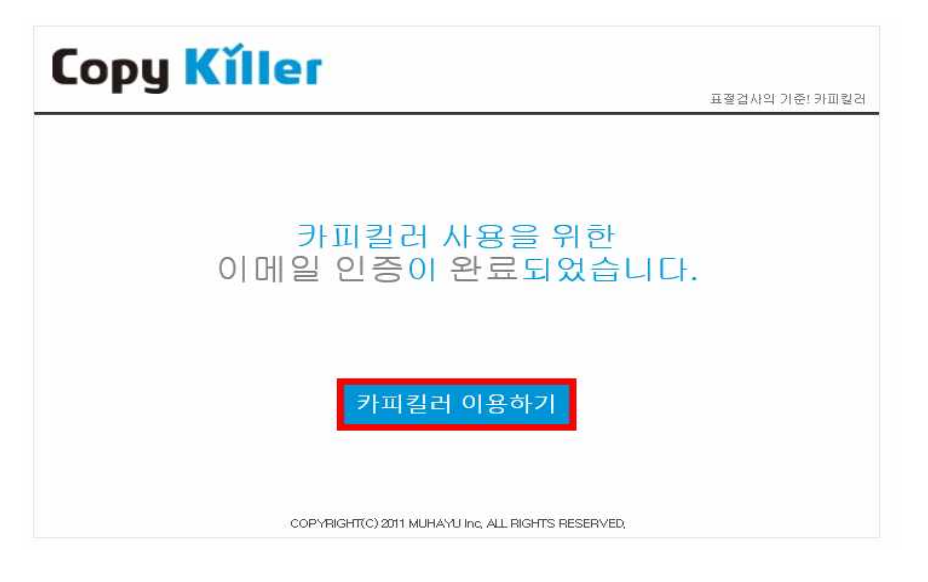

- 15. 카피킬러 홈페이지에서 이메일주소/비밀번호 입력 후 [로그인] 클릭
- 이메일 주소 : <u>아이디@dgu.ac.kr</u>
- 비밀번호 : 12번에서 생성한 비밀번호

| 이메일 주소 | 공지사항               | 교육자료              | 자주묻는질문     |
|--------|--------------------|-------------------|------------|
| 비밀번호   | 업데이트  10월 프로모션 기간  | 연장 안내 및 기능 추가     | 2020.09.23 |
|        | 업데이트  09월 프로모션 안내  | 및 기능 추가           | 2020.08.26 |
| 로그인    | 뉴스레터 ㅣ08월ㅣ이번 달에는 어 | 1떤 소식이 기다리고 있을까요? | 2020.08.25 |
|        | 뉴스레터 ㅣ07월ㅣ무하유의 기술  | 력이 어느 정도냐면 말이죠    | 2020.08.03 |

#### 16. 아래 화면이 뜨면 접속 완료!

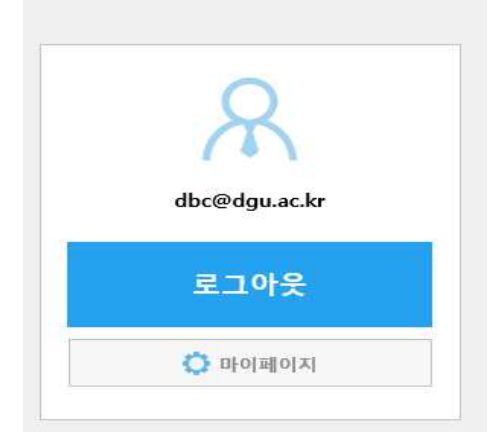